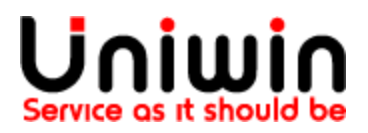

#### Connect your Online Store to Postnord

Source : <u>https://portal.postnord.com/se/en/resources/guides/skicka-direkt-business/e-commerce-skicka-direkt-business/</u>

# Store connections are handled in "eCommerce" inside Skicka Direct Business

By default, you need to be a company Admin to see this tab. Ask your company admin for access if you need it.

| ≡ |                                                                                                   | 🛱 Create 🗸                                               | i≣ Shipments                                                               | Templates                                                | Recipients                                         | Dick up                                        | E-commerce                                                  | <b>Ø</b>        |
|---|---------------------------------------------------------------------------------------------------|----------------------------------------------------------|----------------------------------------------------------------------------|----------------------------------------------------------|----------------------------------------------------|------------------------------------------------|-------------------------------------------------------------|-----------------|
|   |                                                                                                   | Skicka Din<br>Welcome to Skicka I<br>labels, manage pick | rekt Business. Ti<br>Direkt Business. Ti<br>ups and much mo<br>we the tour | ness<br>his is where you create<br>prel                  | e shipping                                         |                                                |                                                             |                 |
| Ø | Cr<br>1<br>1<br>1<br>1<br>1<br>1<br>1<br>1<br>1<br>1<br>1<br>1<br>1<br>1<br>1<br>1<br>1<br>1<br>1 | Create                                                   | about Pro-<br>cre<br>e s at wit                                            | turn labels<br>wide information to<br>cate return labels | Select se<br>Create shi<br>selecting a<br>PostNord | rvice<br>ping labels by<br>specific<br>service | Labels from temp<br>Create shipping lab<br>using a template | state<br>els by |

### Create a store connection to get started

If you have more than one online store, you'll most likely have separate eCommerce instances set up for them. Create a new store connection, and we'll set up a connection point to one of your stores.

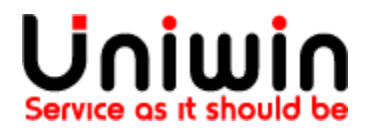

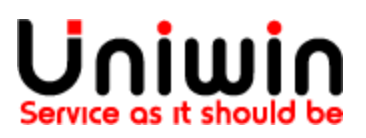

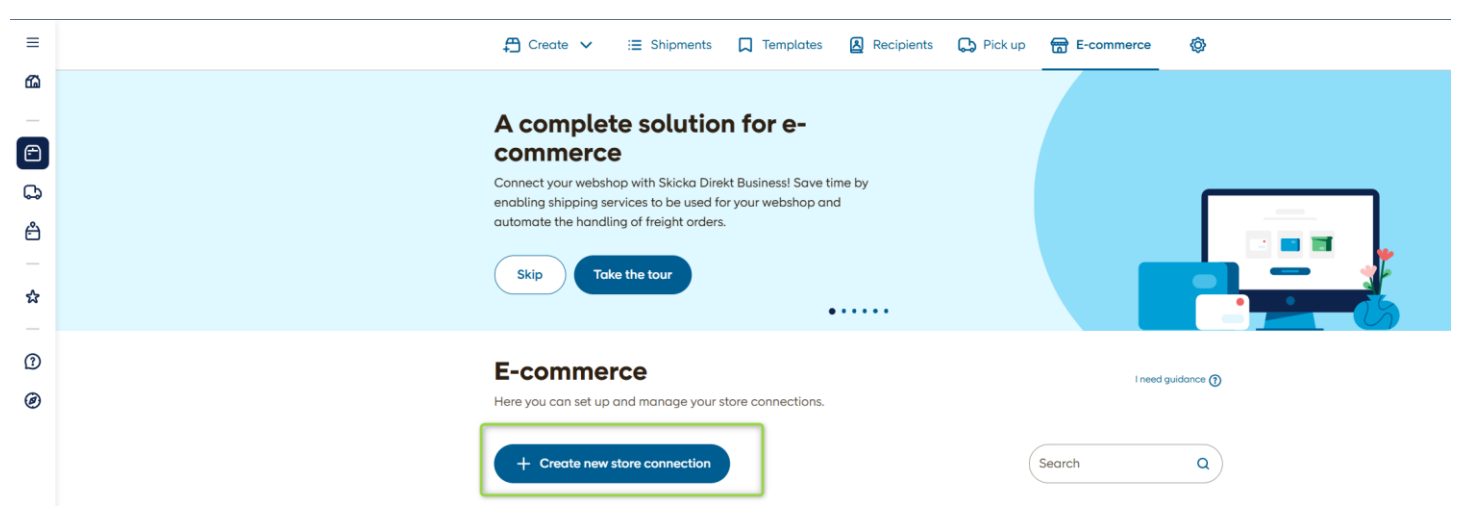

# **Choose portal integration**

Choose Portal Integration as "Shopify by Uniwin"

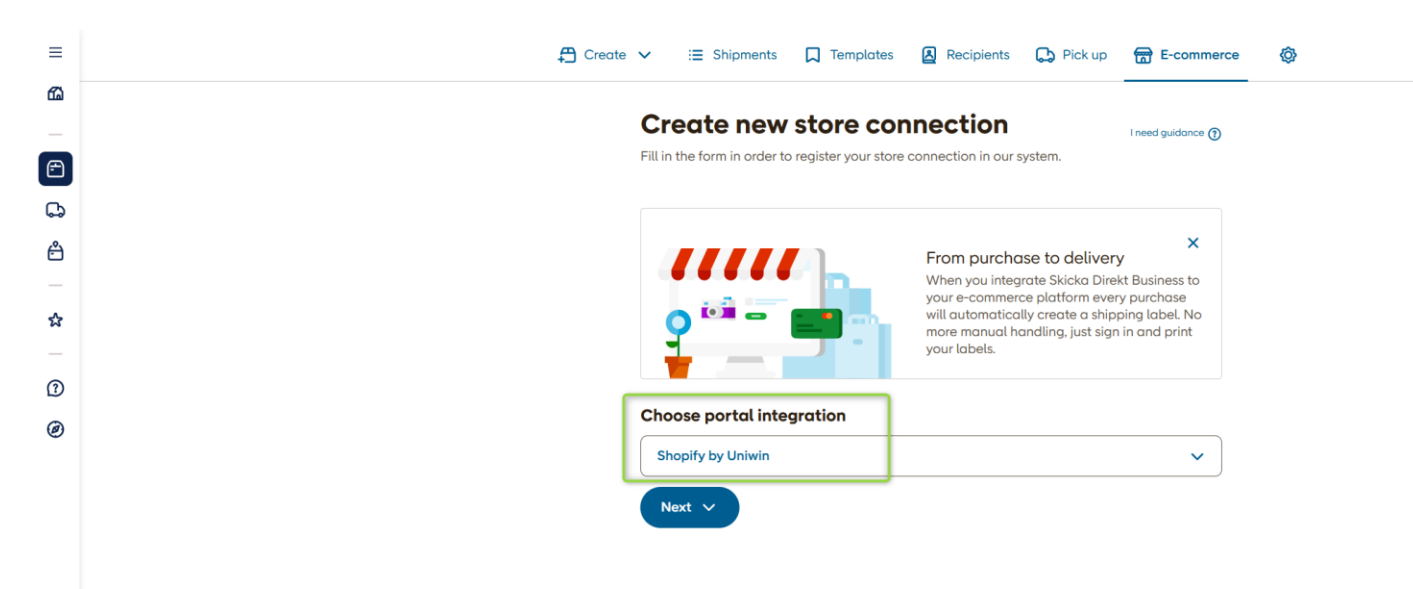

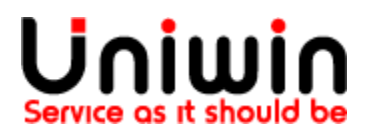

Uniwin Helpdesk support@uniwin.se www.uniwin.se

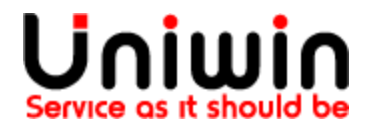

# Add your sender information

Add your store name and choose sender

| ≡                                                  |                                                                                                    |  |  |  |  |  |
|----------------------------------------------------|----------------------------------------------------------------------------------------------------|--|--|--|--|--|
| 6                                                  | From purchase to delivery                                                                                                    |  |  |  |  |  |
|                                                    | Q C C C C C C C C C C C C C C C C C C C                                                                                                 |  |  |  |  |  |
| G                                                  | your labels.                                                                                                    |  |  |  |  |  |
| ĉ                                                  |                                                                                                    |  |  |  |  |  |
|                                                    | Choose portal integration                                                                                                    |  |  |  |  |  |
| ☆                                                  | Shopify by Uniwin 🗸                                                                                                    |  |  |  |  |  |
|                                                    |                                                                                                    |  |  |  |  |  |
| 1                                                  | Setup store                                                                                                    |  |  |  |  |  |
| 0                                                  | Copy shipping service configuration from another store connection (optional)                                                            |  |  |  |  |  |
| I don't want to copy from another store connection |                                                                                                    |  |  |  |  |  |
|                                                    | Store name                                                                                                    |  |  |  |  |  |
|                                                    | Nemi                                                                                                    |  |  |  |  |  |
|                                                    |                                                                                                    |  |  |  |  |  |
|                                                    | Sender                                                                                                    |  |  |  |  |  |
|                                                    | Specify the address that you want written as sender on shipments connected to your store.                                               |  |  |  |  |  |
|                                                    | Stockholm Clothes     Drottninggotan 7     postnord@uniwin.se     Choose       AB     11143 Stockholm     postnord@uniwin.se     Choose |  |  |  |  |  |
|                                                    | c/∂ Advokaterna<br>Hurtig & Partners<br>20089342 ■ Lilla Brogaton 7 +46102635000<br>503 30 Borás postnord⊜uniwin se Choose              |  |  |  |  |  |
|                                                    | Set up and manage your sender addresses in your settings.                                                                               |  |  |  |  |  |
|                                                    |                                                                                                    |  |  |  |  |  |
|                                                    | Confirm                                                                                                    |  |  |  |  |  |
|                                                    |                                                                                                    |  |  |  |  |  |
|                                                    |                                                                                                    |  |  |  |  |  |

# Save your Key and ID and enter it into your Postnord app

Now you have the secret identifiers you'll need to enter into your Postnord app to complete the connection. These only get shown to you once, so save them.

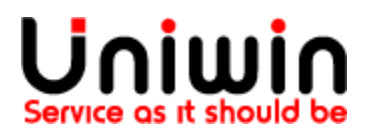

Uniwin Helpdesk support@uniwin.se www.uniwin.se

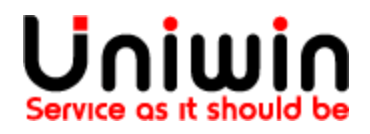

| ≡  | 🛱 Create 🗸 😑 Shipments 🔲 Templates 🙆 Recipients 💭 Pickup 🕁 E-commerce 🧃                                                             | ô |
|----|----------------------------------------------------------------------------------------------------|---|
| ഫ് | Your stars connection is almost densel                                                                                              |   |
|    |                                                                                                    |   |
| Ē  | Below is your authentication information to be used in your portal integration.                                                     |   |
| G  | ldentifier<br>ECSXHTVUBZER2D3YXRW                                                                                                   |   |
| ĉ  | Кеу                                                                                                    |   |
|    | 31fb9cd5cdb845488fd7ec25caa4e30d                                                                                                    |   |
| ☆  |                                                                                                    |   |
|    | It is very important that you save the information above, since it is not shown again, write it down or make a screenshot!          |   |
| ?  |                                                                                                    |   |
| 0  | What happens next?                                                                                                    |   |
|    | Once your store is connected using this information, you can configure the shipping services<br>you want to offer in your checkout. |   |
|    | I understand that I have to save this information                                                                                   |   |
|    | Done!                                                                                                    |   |
|    |                                                                                                    |   |
|    |                                                                                                    |   |
|    |                                                                                                    |   |
|    |                                                                                                    |   |

## Set up your shipping options

These determine which shipping options your customer has in your checkout. You'll set prices, and logic that decides when an option is or is not shown for the customer (such as by weight or by cart value). You can also set an option for the customer to collect their order in one of your physical stores.

Finally, name your shipping option for your own usage, so you can find and reconfigure it later.

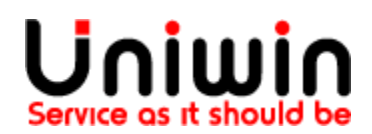

# Uniwin Service as it should be

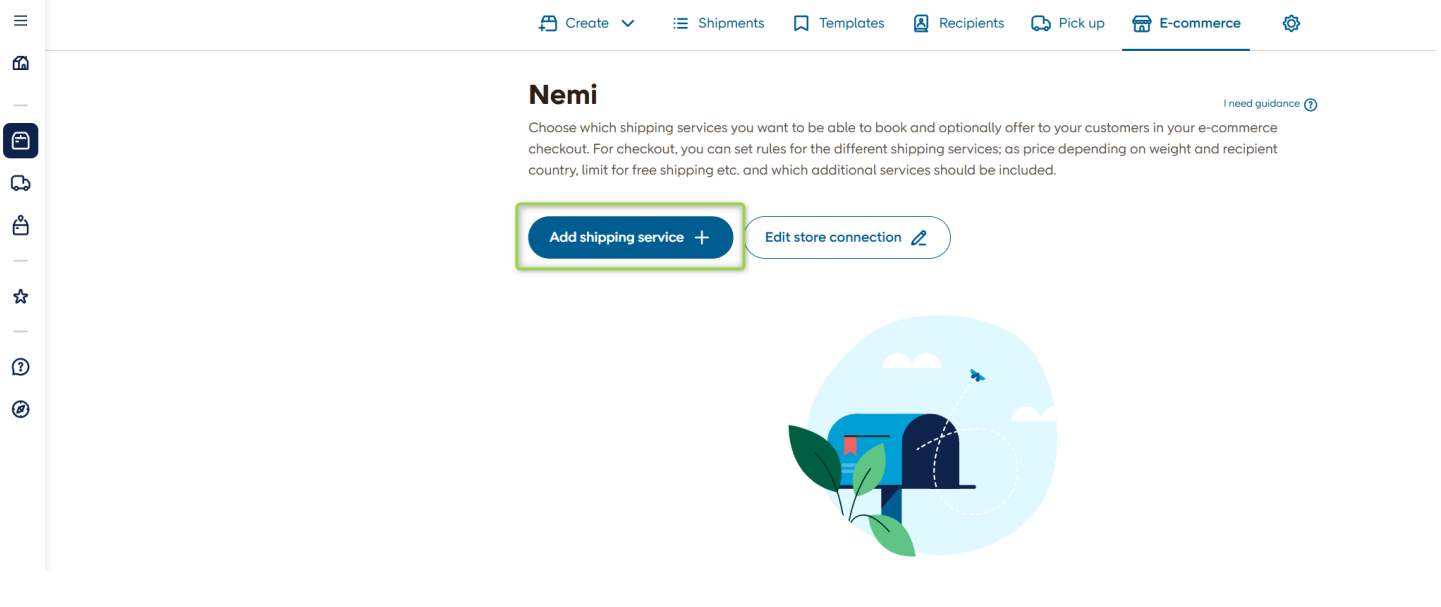

| Add shipping service   Add shipping service   Configure checkout settings and settings that are used when a service is booked.   Image: Block to overview   MyPack Home ?   Detailed information about this shipping service   MyPack Home ?   Detailed information about this shipping service   MyPack Home ?   Detailed information about this shipping service in the checkout   Image: Block to overview   MyPack Home con be delivered to g countries.   MyPack Home con be delivered to g countries.                                                                                                    |                                     |                                                             |                                |                                    |                 |                            |                  |
|----------------------------------------------------------------------------------------------------|-------------------------------------|-------------------------------------------------------------|--------------------------------|------------------------------------|-----------------|----------------------------|------------------|
| Add shipping service     Configure checkout settings and settings that are used when a service is bookd.     Image: Configure checkout settings and settings that are used when a service is bookd.     Image: Configure checkout settings and settings that are used when a service is bookd.     Image: Configure checkout settings and settings that are used when a service is bookd.     Image: Configure checkout settings and settings that are used when a service is bookd.     Image: Configure checkout settings and settings that are used when a service is bookd.     Image: Configure checkout settings and settings are used when a service is the checkout     Image: Configure checkout checkout     Image: Configure checkout checkout <                                                                                                    | 🛱 Create 🗸                          | i≡ Shipments                                                | Templates                      | Recipients                         | 🕞 Pick up       | E-commerce                 | Ø                |
| Exect to overview   MyPack Home C   Detailed information about this shipping service   Detailed information about this shipping service   Detailed information about this shipping service   MyPack Home can be delivered to 5 countries.   Visibility in checkout   MyPack Home can be delivered to 5 countries.   About checkout visibility 0   Checkout - Shipping Price   Free shipping   Free shipping                                                                                                    | Add shipp<br>Configure checkout     | settings and setting                                        | CE<br>Is that are used whe     | en a service is book               | ed.             | Ineed                      | guidance 🍞       |
| MyPack Home Cetated information about this shipping service   Image: Show this shipping service in the checkout   Image: Show this shipping service in the checkout   Image: Show this service in the checkout   Image: Show this service in the checkout   Image: Show this service in the checkout   Image: Show this service in the checkout   Image: Show this service in the checkout   Image: Show the checkout < | - Back to overview                  | N                                                           |                                |                                    |                 |                            |                  |
| Max keight Max keight                                                                                                    | MyPack Ho                           | ome 🐣                                                       |                                |                                    | Detailed infor  | mation about this shipping | <u>g service</u> |
| MyPack Home can be delivered to <u>5 countries.</u> Visibility in checkout   Visibility in checkout   Show this shipping service in the checkout   Do not show this service for these attributes   Add a new attribute   Checkout - Shipping Price   Free shipping   Fixed price                                                                                                    | Heig<br>Length Width                | ht Max leng<br>175 cm                                       | th Max width Max<br>100 cm 100 | r height Max length -<br>cm 300 cm | + circumference | Max weight<br>35 kg        |                  |
| Visibility in checkout     Show this shipping service in the checkout   Do not show this service for these attributes   Add a new attribute     Checkout - Shipping Price     Free shipping   Fixed price                                                                                                    | NyPack Home                         | can be delivered to 50                                      | countries.                     |                                    |                 |                            |                  |
| <ul> <li>Show this shipping service in the checkout</li> <li>Do not show this service for these attributes</li> <li>Add a new attribute</li> </ul> Checkout - Shipping Price       Checkout - Shipping       Free shipping       Free shipping       Fixed price                                                                                                    | Visibility in che                   | ckout                                                       |                                |                                    |                 | About checkout visit       | oility (j        |
| Checkout - Shipping Price     About shipping price       Free shipping       Fixed price                                                                                                    | Show this shi Do not show Add a new | ipping service in the<br>this service for thes<br>attribute | checkout<br>e attributes       |                                    |                 |                            |                  |
| Free shipping     Fixed price                                                                                                    | Checkout - Ship                     | oping Price                                                 |                                |                                    |                 | About shipping ;           | orice (i)        |
| Fixed price                                                                                                    | Free shipping                       | 9                                                           |                                |                                    |                 |                            |                  |
|                                                                                                    | Fixed price                         |                                                             |                                |                                    |                 |                            |                  |
| Price depending on shipping zones (countries) and weight intervals                                                                                                    | Price depend                        | ding on shipping zon                                        | es (countries) and             | weight intervals                   |                 |                            |                  |

Chat with us on www.uniwin.se or mail us at support@uniwin.se

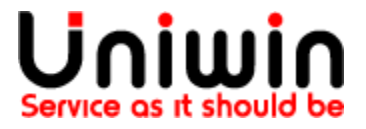

Uniwin Helpdesk support@uniwin.se www.uniwin.se

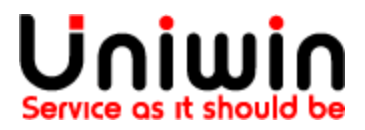

## Print labels for your shipments

As customers make purchases and choose your shipping options, shipping orders will appear inside your store connection page. Here you can also view the order details, add the final weight of the shipment where needed, and print the label for the shipment. You can also remove orders you don't need.

| =        | Create ✓ ∷≣ Shipments □ Templates 🖪 Recipients                                    | 🕞 Pick up 📅 E-commerce 🔞 |
|----------|-----------------------------------------------------------------------------------|--------------------------|
| <u>ه</u> |                                                                                   |                          |
| _        | Shipments                                                                         |                          |
|          |                                                                                   |                          |
| <b>G</b> | Search shipments Q                                                                |                          |
| Ê        | Selected (2/34) Print selected                                                    | Service 🗸 Date range 🗸   |
| ~        | (Inst 3 days)                                                                     | Showing 1-34 of 34       |
|          |                                                                                   |                          |
| 1        | B 2024-12-27     B EC6AVTHHJCHY2XLN     ∮ nemi230929b                             |                          |
| 0        | Varubrev Ekonomi Nemi Test25<br>UJ010314202SE [7] Kungsgatan 1                    | 🗳 🗘 Registered           |
|          | 11123 Stockholm                                                                   |                          |
|          | ➡ 2024-12-27                                                                      |                          |
|          | Varubrev Ekonomi Nemi Test24<br>UJ010314193SE [2] Kungsgatan 1<br>11123 Stockholm | Q Registered             |

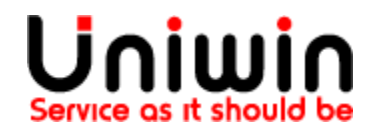